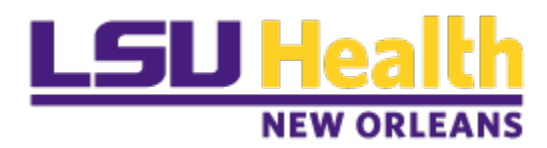

Clincard request forms are now in Peoplesoft. The process allows for a streamlined form submission, electronic approvals and recording of the requests with department visibility into the form's status.

## To submit a request for Clincards in PeopleSoft Financials Production

Navigation: Main Menu>EformsWorkcenter>click on Add a Clincards eform

| Favorites 🔻 Main Menu 🔻 🚿 eForms WorkCenter 👋 G         | GT eForms WorkCenter  |                          |              | Worklist | A Home            | Sign Out      |
|---------------------------------------------------------|-----------------------|--------------------------|--------------|----------|-------------------|---------------|
| Financials TST w                                        |                       | Navigator 🔻 Search 📎 Adv | ancel Search | Add Io 🔻 | ۲<br>Notification | Ø<br>NavBar   |
| GT eForms WorkCenter Ø a                                | GT eF orms WorkCenter |                          |              | 1        | lersonalize Con   | tent   Layout |
| General Accounting Forms C ov<br>ClinCards eForms       |                       |                          |              |          |                   |               |
| Add a ClinCards eForm                                   |                       |                          |              |          |                   |               |
| Evaluate a ClinCards eForm     Update a ClinCards eForm |                       |                          |              |          |                   |               |
| 🕑 View a ClinCards eForm                                |                       |                          |              |          |                   |               |

Populate the required data fields:

- Department ID
- Number of cards
- Study ID/Peoplesoft Number (project#)
- Attach the IRB
- Add comments (optional)

Click Submit

| K Home                                                                                                  |                                |        | Form Page     |                          | A Q : Ø       |
|----------------------------------------------------------------------------------------------------|--------------------------------|--------|---------------|--------------------------|---------------|
| Add : Request for ClinCards                                                                             |                                |        |               |                          | Form ID 10067 |
| NOTE Study must be setup in the Clincard system b<br>An active IRB file is required to attach in the fo | before proceeding the request. |        |               |                          |               |
| Request for ClinCards                                                                                   |                                |        |               |                          |               |
| Request Date                                                                                            | 08/29/2022                     |        |               | Business Unit LSUNO      |               |
| Requestor                                                                                               | DBURLI                         |        |               | Name Burlson, Danielle R |               |
| *Department ID                                                                                          | ٩                              |        |               | Department               |               |
| "Number of Cards                                                                                        | 0                              |        |               |                          |               |
| *Study ID/PeopleSoft Number                                                                             | Q                              |        |               |                          |               |
| File Attachments                                                                                        |                                |        |               |                          |               |
|                                                                                                    |                                |        |               |                          | 1 row         |
| Attachment Required                                                                                     |                                | Action | Description O | File Name O              | Delete        |
| 1                                                                                                    |                                | Upload | IRB File      |                          | Delate        |
| Add                                                                                                    |                                |        |               | <b>√</b>                 |               |
| Comments                                                                                                | 1                              |        |               |                          |               |
| Save Submit                                                                                             |                                |        |               |                          |               |

Once submitted, the form enters the approval workflow (three steps).

1. The **department** approver will receive an email and link to approve the request in PS.

| Request for ClinCards eForm 10058                                                                                                    |         |             |                       |         |        |
|----------------------------------------------------------------------------------------------------|---------|-------------|-----------------------|---------|--------|
| ISUHSC. eForms_AP                                                                                                    | ∽ Reply | ら Reply All | $\rightarrow$ Forward | ij      |        |
| To Liu, Shiying: Burlison, Danielle; Tardiff, Lynne Jones                                                                                         |         |             | Fri 8/5               | /2022.4 | :40 PM |
| Start your reply all with: Yes, I approve. I completed it. Approved. (1) Feedback                                                                 |         |             |                       |         |        |
| You have a pending worklist item to evaluate the following request. You may follow the link below to approve this item.                           |         |             |                       |         |        |
| eForm ID: 10058                                                                                                    |         |             |                       |         |        |
| Request Date: 2022-08-05                                                                                                    |         |             |                       |         |        |
| Department: Health Science Centers                                                                                                    |         |             |                       |         |        |
| Number of Cards: 10                                                                                                    |         |             |                       |         |        |
| PeopleSoft Number:101870005A                                                                                                    |         |             |                       |         |        |
| Link to evaluate: https://cba.psfs.lsuhsc.edu/psp/fstst/EMPLOYEF/ERP/c/G3FRAME.G3SEARCH_ELGBL?Page=G3SEARCH_EL&Action=U&G3FORM_ID=10058&G3FORM_TA | SK=EVL  |             |                       |         |        |

2. Once approved by the department, the form will route to Sponsored Projects Accounting (SPA) for review and approval.

3. Once approved by SPA, the form will route to Accounts Payable for card assignment and disbursement.

An email will be sent to the requestor with a notification the cards are available for pickup in the Resource Center.

| Your Requested ClindCard in Form 10063 is ready for pick up                             |         |   |                           |         |
|-----------------------------------------------------------------------------------------|---------|---|---------------------------|---------|
| LSUHSC_eForms_AP<br>To Burlison, Danielle                                               | ← Reply | ≪ | → Forward<br>Fn 8/12/2022 | 1:18 PM |
| The ClinCards you requested in form 10063 are ready for pick up in the Resource Center: |         |   |                           |         |
| 433 Rolivar Street                                                                      |         |   |                           |         |
| Room 615A                                                                               |         |   |                           |         |
| New Orleans, LA 70112                                                                   |         |   |                           |         |
| Attention: Danielle Burlison                                                            |         |   |                           |         |
| ** LSUHSC picture ID is required when picking up ClinCards **                           |         |   |                           |         |

Once the cards are picked up, the following email will be generated with a link to print out the completed form and approval workflow steps.

## ClinCard Request Form 10061 is Closed ↓ SUHSC\_eForms\_AP To Burlison Danielle Start your reply all with: Thank you! Done! Thank you for letting me know. ① Feedback This email severs as a notification that your ClinCard Request Form 10061 is closed. You can view, print this form's information from below link: https://rcba.psfs.lsuhsc.edu/psp/fstst/EMPLOYEE/ERP/c/G3FRAME.G3SEARCH\_FL&BL?Page=G3SEARCH\_FL&Action=U&G3FORM\_ID=10061&&G3FORM\_TASK=VWS

## Print Form

Click on link in email (see above)

Click on Print in the lower left corner of the screen

Select report name "CLINCARDS" and Print

|                                                                                                    |           | Form Page        |                                   | 🏫 Q 🗄 🥑         |
|----------------------------------------------------------------------------------------------------|-----------|------------------|-----------------------------------|-----------------|
| Department ID 1000000<br>Number of Cards 25<br>Study ID/PeopleSoft Number 101870012A HRSA - HA00591-08-01                                                                                                    |           |                  | Department Health Science Centers |                 |
| File Attachments                                                                                                    |           |                  |                                   |                 |
| Attachment Uploaded                                                                                                    | Action    | Description 0    | File Name 0                       | 1 row<br>Delete |
| Add  Comments  Comments  C | View Cane | Report CLINCARDS | test.pdf                          | Replace         |

## **Completed Form**

| Form ID: 10061              |                          | Report Date: 8/29/2 |
|-----------------------------|--------------------------|---------------------|
|                             |                          |                     |
| Person Requesting ClinCards | DBURLI - Burlison, Danie | elle R              |
| Department                  | 1000000 - Health Scienc  | e Centers           |
| Number of Cards             | 25                       |                     |
| Study ID/PeopleSoft Number  | 101870012A               |                     |
|                             |                          |                     |
| Approval Logs               |                          |                     |
| Date                        | User                     | Action              |
| 2022-08-11-11.41.04.000000  | Burlison, Danielle R     | Submitted           |
| 2022-08-11-11.44.17.000000  | Burlison, Danielle R     | Approved            |
| 2022-08-11-11.54.55.000000  | Liu, Shiying             | Approved            |
| 2022-08-11-13 38 22 000000  | Burlison, Danielle R     | Placed on Hold      |
| 2022-00-11-10.00.22.000000  | Burlison Danielle R      | Authorized          |
| 2022-08-11-13.43.58.000000  | Dunison, Danielie IX     |                     |